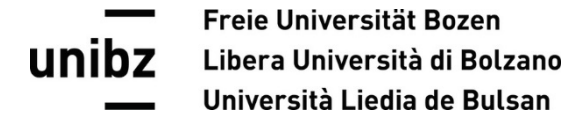

## Iscrizione corsi opzionali Inserimento dei corsi opzionali nel piano degli studi

## In "My SNS" scegliere il punto " Study plan and career".

Cliccando sul button "**Modifica**" sotto "**Free choice**", si apre l'elenco di tutti i corsi opzionali disponibili nell'anno accademico.

| Free choice    |                                                                                                    |        | 10/10 CP           |
|----------------|----------------------------------------------------------------------------------------------------|--------|--------------------|
| C MODIFICA     |                                                                                                    |        |                    |
| Stato          | Corso                                                                                                    | Codice | Crediti (DE/IT/EN) |
| 🕒 Superato 🛛 🖥 | Einblicke in das literaturpädagogische Repertoire: Dialogische Bilderbuchbetrachtung und Methoden der Bilderbuchvermittlung Lab. | 12438  | 2 (2/0/0)          |
| 🕒 Superato 🛛 🖥 | Einführung in das Erstlesen und Erstschreiben Lab.                                                                               | 12453  | 2 (2/0/0)          |

Selezionando un corso opzionale spuntando la relativa casella, il programma offre due possibilità:

- Inserimento nel piano degli studi
- Iscrizione all'opzionale + inserimento nel piano degli studi

| Free | ree choice |       |                                                                                                    |  |   |
|------|------------|-------|----------------------------------------------------------------------------------------------------|--|---|
|      |            | 12480 | Elternarbeit (Lab.)<br>Numero minimo posti 3   Posti prenotati 0/5   Posti rimanenti 5<br>Inserimento nel piano degli studi<br>Iscrizione all'opzionale + inserimento nel piano degli studi ( Selezione disponibile 04.07.2023 - 12.07.2023) |  | 2 |

La Funzione **"Iscrizione all'opzionale + inserimento nel piano degli studi**" è disponibile solo in determinati periodi stabiliti dalla Facoltà

Selezionando questo punto nei periodi sopra indicati, si ottiene un posto nel corso opzionale *(per ogni corso la Facoltà stabilisce un numero minimo e massimo di partecipanti)* e contemporaneamente il corso selezionato verrà aggiunto al piano degli studi, requisito indispensabile per potersi poi iscrivere al relativo esame.

Se nel suddetto periodo tutti i posti disponibili sono esauriti, la funzione "*Iscrizione all'opzionale* + *inserimento nel piano degli studi*" non potrà essere selezionata.

| Free cho | Free choice |                                                                                                    |  |  |  |
|----------|-------------|----------------------------------------------------------------------------------------------------|--|--|--|
|          | 12480       | Elternarbeit (Lab.)<br>Numero minimo posti 3   Posti prenotati 5/5   Posti rimanenti 0<br>Inserimento nel piano degli studi<br>Iscrizione all'opzionale + inserimento nel piano degli studi ( Selezione disponibile 04.07.2023 - 12.07.2023) |  |  |  |

Quando invece nel suddetto periodo ci saranno nuovamente posti a disposizione, la funzione "*Iscrizione all'opzionale + inserimento nel piano degli studi*" sarà nuovamente disponibile.

Per questo motivo vi preghiamo di cancellare la vostra prenotazione in tempo utile, qualora non foste più interessati a frequentare il corso opzionale scelto, rimuovendo il segno di spunta

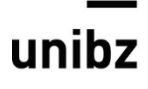

## Freie Universität Bozen Libera Università di Bolzano Università Liedia de Bulsan

del relativo corso e salvando la modifica. In questo modo il posto potrà essere assegnato ad altri studenti interessati.

| Codice | Descrizione                                                                        | Superato | Crediti     |
|--------|------------------------------------------------------------------------------------|----------|-------------|
| 11369  | 0-3 anni: contesti e relazioni di cura e di sviluppo affettivo-emotivo e cognitivo |          | 4           |
| 19006  | Academic writing - advanced level                                                  |          | 2           |
| 19001  | Academic writing - intermediate level                                              |          | 2           |
| 11345  | Aiutami a fare da solo: introduzione alla pedagogia di Maria Montessori            |          | 2           |
| 12487  | Begabtenförderung (Lab.)                                                           |          | 2           |
| 12511  | Clowning for Education (lab.)                                                      |          | 2           |
|        |                                                                                    |          | _           |
|        |                                                                                    |          | ANNULLA SAL |

In corrispondenza ai corsi opzionali ai quali risultate iscritte/iscritti, ora appare l'indicazione: "Prenotato" Prenotato

| Free choice    |                                                                        |        |  |  |  |
|----------------|------------------------------------------------------------------------|--------|--|--|--|
| 🕑 MODIFICA     |                                                                        |        |  |  |  |
| Stato          | Corso                                                                  | Codice |  |  |  |
| 😑 Superato 🛛 脑 | Colloquio motivazionale nell'ambito dell'educazione e servizio sociale | 64196  |  |  |  |
| 😑 To do        | Identità, territorio e sviluppo sostenibile<br>Prenotato               | 51111  |  |  |  |
| 🕒 Superato 🛛 🚡 | Placing gender and sexuality / Posizionare genere e sessualità         | 64200  |  |  |  |
| 🗕 To do        | Solidarische Ökonomie und Soziale Landwirtschaft<br>Prenotato          | 51115  |  |  |  |

Il punto **"Inserimento nel piano degli studi**" è sempre attivo – indipendentemente dal periodo di iscrizione ai corsi opzionali – perché potrebbero esserci studenti che hanno già frequentato un corso opzionale in passato, ma che non lo hanno ancora inserito nel proprio piano degli studi. L'inserimento dei corsi opzionali nel piano degli studi è requisito indispensabile per potersi poi iscrivere al relativo esame.

Selezionando questo punto si inserisce il corso opzionale nel proprio piano degli studi, ma non si ottiene un posto nel corso opzionale!

| 12480 | Elternarbeit (Lab.)<br>Numero minimo posti 3   Posti prenotati 0/5   Posti rimanenti 5                       |                                                                                                    | 2                                                                                                    |
|-------|----------------------------------------------------------------------------------------------------|----------------------------------------------------------------------------------------------------|----------------------------------------------------------------------------------------------------|
|       | Inserimento nel piano degli studi                                                                            |                                                                                                    |                                                                                                    |
|       | Iscrizione all'opzionale + inserimento nel piano degli studi (Selezione disponibile 04.07.2023 - 10.07.2023) |                                                                                                    |                                                                                                    |
|       | 12400                                                                                                    | <ul> <li>Numero minimo posti 3   Posti prenotati 0/5   Posti rimanenti 5</li> <li>Inserimento nel piano degli studi</li> <li>Iscrizione all'opzionale + inserimento nel piano degli studi ( Selezione disponibile 04.07.2023 - 10.07.2023)</li> </ul> | <ul> <li>Numero minimo posti 3   Posti prenotati 0/5   Posti rimanenti 5</li> <li>Inserimento nel piano degli studi</li> <li>Iscrizione all'opzionale + inserimento nel piano degli studi ( Selezione disponibile 04.07.2023 - 10.07.2023)</li> </ul> |

Se per qualunque ragione, a termini già decorsi, decideste di disiscrivervi ad un dato opzionale, dovrete togliere l'opzionale stesso dal vostro piano degli studi. Sarà il sistema, in questo caso, ad annullare automaticamente anche la vostra iscrizione.

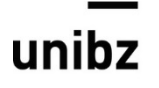

Freie Universität Bozen Libera Università di Bolzano Università Liedia de Bulsan

## "Invia una richiesta"

Inoltre, c'è la possibilità di usare la funzione "**Invia una richiesta**", se al posto dei corsi opzionali a disposizione si vuole frequentare altri insegnamenti che non sono elencati sotto "*Free choice – modifica*" (p.e. insegnamenti di altri Corsi di laurea, dello Studium generale ecc.).

Per la scelta di questi corsi è necessaria l'approvazione del Consiglio di Corso di studio.

| ree ch                                                                                                    | oice  |                                                                             |   |   |  |  |
|----------------------------------------------------------------------------------------------------|-------|-----------------------------------------------------------------------------|---|---|--|--|
|                                                                                                    | 12507 | UNIBZVOICES (Choir) 2022/2023 (lab.) / UNIBZVOICES (Choir) 2022/2023 (lab.) |   | 4 |  |  |
|                                                                                                    | 19007 | Wissenschaftliches Schreiben - fortgeschrittenes Niveau                     |   | 2 |  |  |
|                                                                                                    | 19003 | Wissenschaftliches Schreiben - mittleres Niveau                             |   | 2 |  |  |
|                                                                                                    | 11351 | Yoga per bambini laboratorio                                                |   | 2 |  |  |
|                                                                                                    | 12512 | Zusatzausbildung DaF: Fremdsprachliches Lernen mit Kindern (Lab.)           |   | 2 |  |  |
|                                                                                                    | 12509 | Zusatzausbildung DaF: Schaffen einer lebendigen Lernumgebung (Lab.)         |   | 2 |  |  |
|                                                                                                    | 12495 | Zusatzausbildung DaF: Spracherwerb bei Kindern (Lab.)                       | ~ | 2 |  |  |
| Prego inviare una specifica richiesta per scegliere un corso che non compare in questo elenco, cioè offerto da un altro corso di laurea.<br>Al termine del periodo previsto per la scelta dei corsi opzionali, la segreteria di facoltà comunicherà se il corso specificato può essere<br>aggiunto al proprio piano degli studi. |       |                                                                             |   |   |  |  |
|                                                                                                    |       |                                                                             |   |   |  |  |

Nel campo "*Corso*" è possibile avviare la ricerca per codice o titolo dell'insegnamento e scegliere il corso desiderato. Una volta selezionato il corso, le relative informazioni come Facoltà, Corso di laurea, ecc. verranno integrate dal sistema.

Nel campo "*Motivazione*" dovranno essere aggiunte informazioni rilevanti ai fini della sua approvazione da parte del Consiglio di Corso di studio.

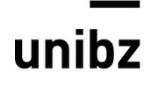

Freie Universität Bozen Libera Università di Bolzano Università Liedia de Bulsan

| Richiesta                                        |                                                                                                    |         |       |
|--------------------------------------------------|----------------------------------------------------------------------------------------------------|---------|-------|
| Corso *                                          |                                                                                                    |         |       |
| \$chulgesetzgebung in der Autonor                | nen Provinz Bozen (Vertiefung) Lab                                                                                                    |         | × •   |
| Facoltà : Facoltà di Scienze della<br>Formazione | <b>Corso di studio :</b> Corso di laurea<br>magistrale a ciclo unico in Scienze<br>della Formazione primaria -<br>sezione in lingua italiana |         |       |
| Motivazione *                                    |                                                                                                    |         |       |
|                                                  |                                                                                                    |         |       |
| 🔵 Libera scelta 🚯 🛛 Non-curric                   | ulare 🚯                                                                                                    |         |       |
|                                                  |                                                                                                    |         |       |
|                                                  |                                                                                                    | ANNULLA | INVIA |

Se la richiesta viene approvata dal Consiglio di Corso di studio, il corso opzionale scelto verrà inserito d'ufficio nel vostro piano degli studi, per consentirvi l'iscrizione all'esame.